Dragi učenici,

Sada kada ste se svi prijavli na Školarac, slijede upute za korištenje.

Kada uđete u svoj razred, izlistaju vam se e-kolegiji u koje ste upisani. Tu možete naći: lekcije, testove, chat-ove, forume, zadaće...

Na slici vam je prikazano sučelje Tehničke kulture.

| → C            | /course/view.php?id=1269                                                                            |                      | ☆ 🧰 🚯                                                                       |
|----------------|----------------------------------------------------------------------------------------------------|----------------------|-----------------------------------------------------------------------------|
| ≡ Školarac     |                                                                                                    |                      | 🌲 🌘 Nina Muradbegović 🍓                                                     |
| 译 8b-TK        | <ul> <li>Naslovnica / E-kolegiji / Hercegovačko-neretvanska županija / Osnov<br/>/ 8b-TK</li> </ul> | ne škole / Osnovna š | kola Vladimira Pavlovića - Čapljina / 8.b razred                            |
| 📽 Sudionici    |                                                                                                    |                      |                                                                             |
| 🛡 Značke       |                                                                                                    |                      | Korisnici online                                                            |
| 🗹 Kompetencije | Slobodno nitaite :)                                                                                 | 5                    | 1 online korisnik (u posljednjih 5 minuta)<br>Nina Muradbegović             |
| III Ocjene     | Slobodno postavljajte pitanja, ako vam nešto nije jasno.                                            |                      |                                                                             |
| 口 Opći dio     | kan kan kan kan kan kan kan kan kan kan                                                             | V                    |                                                                             |
| ℃ 04.05.2020.  |                                                                                                    |                      |                                                                             |
| 그 Tema 2       | 04.05.2020.                                                                                         |                      |                                                                             |
| □ Tema 3       | 🖲 Električne instalacije u kući                                                                     | V                    |                                                                             |
| 그 Tema 4       |                                                                                                    |                      |                                                                             |
| 그 Tema 5       | Tema 2                                                                                              |                      |                                                                             |
| 그 Tema 6       | Prva zadaća                                                                                         | V                    | Aktivirajte sustav Windows<br>Idite u postavke da biste aktivirali Windows. |
| - T 7          | •                                                                                                   |                      |                                                                             |

Gdje piše "Obavijesti" tu će vam nastavnici pisati obavijesti.

Gdje piše "Slobodno pitajte" tu se možete dopisivati sa kolegama iz razreda i nastavnicom /nastavnikom.

Gdje piše "Zadana tema" to je FORUM, i tu možete raspravljati o određenoj temi koju zada nastavnik.

Ovdje možete vidjeti Online korisnike :

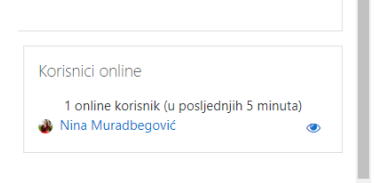

Ako vam je ova ikonica kraj naslova ,onda je riječ o PDF-u, kliknete na nju i ta lekcija vam se odmah otvori.

04.05.2020. 🔟 Električne instalacije u kući

Što se tiče ZADAĆE, ikonica za zadaću je : .(može biti bilo koji naslov, u mom slučaju je "Prva zadaća"). Ovdje vam nastavnici mogu zadati određena pitanja na koja vi morate odgovoriti i nakon toga predati. To radi ovako:

Opet sam koristila od učenice korisničko ime, da vidite kako je to iz vaše perspektive.

Kliknete na ikonu "Prva zadaća" i otvori vam se ovaj prozor :

| ≡ Školarac                     |                                                                 | 🌲 🍺 Dora Đurašković D 🔻                                       |
|--------------------------------|-----------------------------------------------------------------|---------------------------------------------------------------|
| Domaća zadaća<br>Stanje predan | 1 - Informatika 8.a i 8.d.docx4 Svibanj 2020, 17:00<br>e zadaće |                                                               |
| Stanje predane<br>zadaće       | Zadaća nije predana                                             |                                                               |
| Ocjena                         | Nije ocijenjeno                                                 |                                                               |
| Rok predaje                    | Ponedjeljak, 11 Svibanj 2020, 00:00                             |                                                               |
| Preostalo vrijeme              | 6 dana 6 sat(a)                                                 |                                                               |
| Posljednja<br>izmjena          |                                                                 |                                                               |
| Napomene uz<br>zadaću          | <ul> <li>Komentari (0)</li> </ul>                               |                                                               |
|                                | Predajte zadaću Aktivi<br>Niste još predali zadaću. Idite u p   | rajte sustav Windows<br>postavke da biste aktivirali Windows. |
|                                | a pretraživanje 🛱 🤮 📻 🏦 🕿 🧟 🧕 📧                                 | へ 🍋 dッ) HRV 17:03 💭                                           |

Tu vam nastavnik može zadati određeni rok do kada možete predati zadaću.

| ← → C = skolar                            | acsumba/mod/assign/view.php?id=4726                    | x 😐 🌒 !                                      |
|-------------------------------------------|--------------------------------------------------------|----------------------------------------------|
| E Školar<br>Domaće zadać<br>Stanje precia | a 1 - Informatika 8.a i 8.d.docx4 Svibarij 2020, 17:00 | 🎄 🐢 Dora Durašković 🕕 🔹                      |
| Stanje predane<br>zadaće                  | Zadaća nije predana                                    |                                              |
| Ocjena                                    | Nije ocijenjeno                                        |                                              |
| Rok predaje                               | Ponedjeljak, 11 Svibanj 2020, 00:00                    |                                              |
| Preostalo vrijeme                         | 6 clana 6 sah(a)                                       |                                              |
| Posljednja<br>Izmjena                     | ·                                                      |                                              |
| Napomene uz<br>zadaću                     | Komentari (0)     Predagte zadadu                      | Aktivirajte sustav Windows                   |
|                                           | Niste još predali zadaču.                              | ende o portande de antes astrantas vendores. |
| P Upilite ovdje                           | za pretraživanje 🛛 🛱 📄 💼 📰 🛤                           | ∧ No ¢i Herv 1703 □                          |

I.- Kliknete na dokument,i skinte na računalo ( nakon ovoga ću pokazati kako to radite na mobitelu). Kada riješite (u Word-ovom dokumentu, spremite na Desktop) , kliknete na ovaj gumb pod II. "Predaj zadaću". Otvoriti će vam se prozor gdje možete "ubaciti" taj dokument.

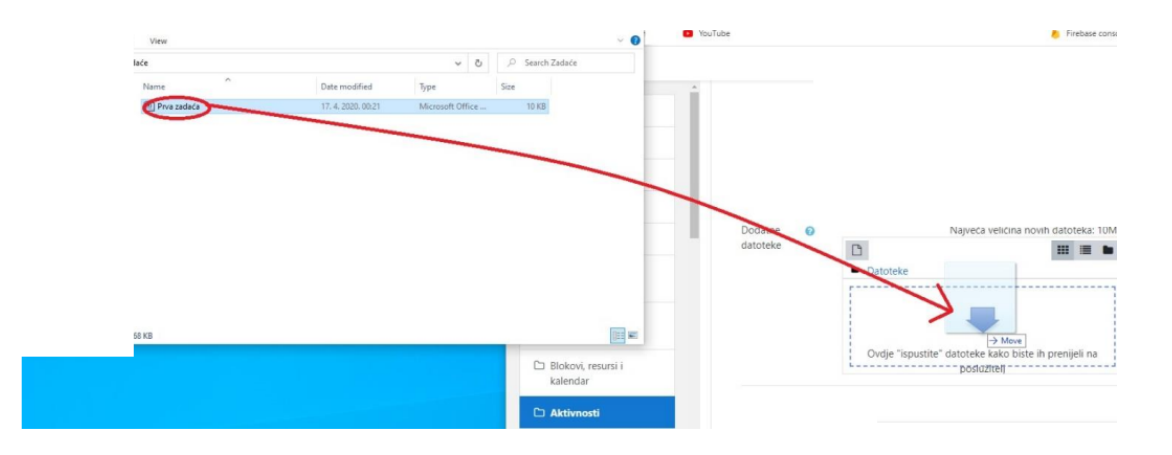

Kada vam se učita, kliknite "Predaj". Nakon toga će vam se pojaviti ovaj prozor gdje možete urediti zadaću ili čak izbrisati.(Ako vam nastavnik to odobri).

| ≡ Školarac               |                                                                                                 | 🌲 🍺 Dora Đurašković D 🔻                                         |
|--------------------------|-------------------------------------------------------------------------------------------------|-----------------------------------------------------------------|
| stanje predar            | e zadace                                                                                        |                                                                 |
| Stanje predane<br>zadaće | Predano na ocjenjivanje                                                                         |                                                                 |
| Ocjena                   | Nije ocijenjeno                                                                                 |                                                                 |
| Rok predaje              | Ponedjeljak, 11 Svibanj 2020, 00:00                                                             |                                                                 |
| Preostalo vrijeme        | 6 dana 6 sat(a)                                                                                 |                                                                 |
| Posljednja<br>izmjena    | Ponedjeljak, 4 Svibanj 2020, 17:03                                                              |                                                                 |
| Postavljanje<br>datoteke | Domaća zadaća 1 - Informatika 8.a i 8.d.docx4 Svibanj 2020, 17:03                               |                                                                 |
| Napomene uz<br>zadaću    | Komentari (0)                                                                                   |                                                                 |
|                          | Uredi moju zadaću Izbriši zadaću Aktin<br>Idite u<br>Ioš usijek smilate izmilaciti svoju zadaću | virajte sustav Windows<br>postavke da biste aktivirali Windows. |

#### A OVAKO TO IZGLEDA NA MOBITELU ILI TABLETU:

KLIKNETE NA "POPIS E-KOLEGIJA", nakon toga na "HERCEGOVAČKO-NERETVANSKA ŽUPANIJA",

Onda "OSNOVNE ŠKOLE", I KLIKNETE NA NAŠU ŠKOLU.

| <ul> <li>Safari 💵</li> </ul>              | <b>II 🗢 1</b> 7:0                        | 7 💿                           | <b>0</b> 12 % | )<br>E | ◄ Safari 💵 | I <del>©</del>                | 17:07                     | 🕑 ី 12 %      | s 💌 |
|-------------------------------------------|------------------------------------------|-------------------------------|---------------|--------|------------|-------------------------------|---------------------------|---------------|-----|
|                                           | Škola                                    | rac (                         | ς.            |        | < Natra    | g <b>Popi</b>                 | s e-kolegija              |               |     |
|                                           | Naslovnica                               | Moja naslovnic                | a             |        | Popis e    | -kolegija                     |                           |               |     |
| q                                         | Pretraži e-kolegije                      |                               |               | >      |            | Hercegbosans                  | ska županija              |               | >   |
| =/                                        | Popis e-kolegija                         | )                             |               | >      |            | Hercegovačko<br>županija      | -neretvanska              | 2             | >   |
|                                           |                                          |                               |               |        |            | Zeničko-doboj                 | jska županija             |               | >   |
| SUMIT                                     | -                                        |                               |               |        |            | Županija Posa                 | vska                      |               | >   |
|                                           |                                          |                               |               |        |            | Županija Sredi                | išnja Bosna               |               | >   |
|                                           |                                          |                               |               |        |            | Županija Zapa                 | dno-hercego               | ovačka        | >   |
| <ul> <li>Safari</li> <li>Natra</li> </ul> | ul <del>ຈ</del> 17:0<br>ag Hercegovačko- | <sup>7</sup> ⊚<br>•neretvansk | 0112 %        |        |            | Osnovna škol                  | a Petra Bakul             | e - Mostar    | >   |
|                                           | Hercegovačko-ner                         | etvanska župan                | ija           |        |            | Osnovna škol                  | a Ravno                   |               | >   |
| Popis                                     | e-kolegija                               |                               |               |        |            | Osnovna škol<br>Kranjčevića - | a Silvija Strah<br>Mostar | nimira        | >   |
|                                           | Osnovne škole                            |                               |               | >      |            | Osnovna škol                  | a Veselka Ter             | nžere - Uzdol | >   |
|                                           | Srednje škole                            |                               |               | >      |            | Treća osnovn                  | a škola - Mos             | star          | >   |
| E-kole                                    | giji                                     |                               |               |        |            | Osnovna škol                  | a Stolac                  |               | >   |
|                                           | Informatika                              |                               | P             | >      |            | Osnovna škol<br>Čapljina      | a Vladimira P             | avlovića -    | >   |
| P                                         | Pismo                                    |                               | •             | >      | Â          | Ë                             | Q                         |               | 3   |

# Odabete svoj razred, onda predmet (u ovom slučaju TEHNIČKA KULTURA), I KLIKNETE NA "ZADAĆA ILI PROVJERA ZNANJA". KLIKNETE NA NASLOV ZADAĆE I ONDA VAM SE TAJ DOKUMENT SKINE NA MOBITEL ILI TABLET. UREDITE I ODGOVORITE ŠTO TREBATE.

| 🖪 Safari 💼 | 11 🗢                                                                                                    | 17:07                                                                                                    | 🕑 Ϋ 12 % | 6 🗩 | <ul> <li>Safari 💵</li> </ul>                                    | ि                    | 17:11                    | @ 🖬 (       | 14 % 💌 |
|------------|----------------------------------------------------------------------------------------------------|----------------------------------------------------------------------------------------------------|----------|-----|-----------------------------------------------------------------|----------------------|--------------------------|-------------|--------|
|            |                                                                                                    | škola Vladimira Da                                                                                                    |          |     | Katra                                                           |                      | ſehnička kultura         |             |        |
| - Natio    | ig Oshovna                                                                                                    |                                                                                                    | •••      |     |                                                                 | Sadržaj              | Sudionici                | Ocjene      | >      |
|            | 7.d razred                                                                                                    |                                                                                                    | 13       | >   | Sv                                                              | e sekcije /          | teme                     |             | •      |
|            | 7.e razred                                                                                                    |                                                                                                    | 13       | >   |                                                                 |                      |                          |             | 0%     |
|            | 8.a razred                                                                                                    |                                                                                                    | 14       | >   | Opći di                                                         | o<br>Obavijesti      |                          |             |        |
|            | 8.b razred                                                                                                    |                                                                                                    | 13       | >   |                                                                 | Slobodno             | pitajte :)               |             |        |
|            | 8.c razred                                                                                                    |                                                                                                    | 15       | >   |                                                                 | Slobodno p<br>jasno. | ostavljajte pitanja, ako | o vam nešto | i nije |
|            |                                                                                                    |                                                                                                    |          |     | 04.05.2                                                         | 2020.                |                          |             |        |
|            | 8.d razred                                                                                                    |                                                                                                    | 14       | >   | 1                                                               | Električne           | instalacije u kući       |             |        |
|            | 8.e razred                                                                                                    |                                                                                                    | 13       | >   |                                                                 | ZADAĆA I<br>ZNANJA   | LI PROVJERA              |             |        |
|            | <ul> <li>■ Storije p</li> <li>Storije p</li> <li>Zansen</li> <li>Napomet</li> <li>dan 47</li> <li>Reposal</li> <li>dan 48</li> <li>Reposal</li> <li>dan 48</li> </ul> | 203     24 4 4 5 4       ZDADÁCA LLI PROVJERA ZN     44 5 4 5 5       Drimonaça zadaća 1 - moraz zadaća 100000000000000000000000000000000000 |          |     | Tema 2<br>Airbrep<br>Copy<br>Print<br>Add T<br>Save I<br>Edit A | Ags<br>ctions        |                          |             |        |

NAKON TOGA KLIKNETE "Predaj zadaću", onda "Dodaj datoteku" (nađete je na svom mobitelu ili tabletu" i nakon toga "Pohrani".

|               | E 🗢 17:12                                                                                                    | 🕑 💆 14 % 🕑 |                             | 17:12                                                                    | @ 🐸 14 % 📑        |
|---------------|----------------------------------------------------------------------------------------------------|------------|-----------------------------|--------------------------------------------------------------------------|-------------------|
| Natrag        | ZADAĆA ILI PROVJERA ZN                                                                                                    |            | Katrag Z                    | ADAĆA ILI PROVJER                                                        | A ZN Pohrar       |
|               | Domaća zadaća 1 -                                                                                                    |            | Postavljanje                | datoteke                                                                 |                   |
|               | Informatika 8.a i 8.d.docx<br>34.74 KB<br>ponedieliak, 4 svibnia 2020, 17:11                                                                                                    | •          | Najveća dop<br>1.95 GB, naj | uštena veličina za no<br>veći broj privitaka: 20                         | ove datoteke:     |
|               | have and the second second s |            | Dopušteni obli              | ci datoteka:                                                             |                   |
| pr<br>ća      | redane zadaće<br>nije predana Nije ocijenjeno                                                                                                    |            | • Dokum<br>.ott .pd         | <b>nenti</b> .doc .docx .epu<br>f .rtf                                   | b .gdoc .odt .oth |
| omei<br>ienta | ne uz zadaću<br>rri (0)                                                                                                    |            |                             | + Dodaj datoteku                                                         |                   |
| stalo         | o vrijeme<br>ati jedan sat                                                                                                    |            |                             |                                                                          |                   |
| c pred        | laje<br>k. 11 svibnja 2020. 00:00                                                                                                    |            |                             |                                                                          |                   |
|               | Quedelie endefu                                                                                                    |            |                             |                                                                          | -                 |
|               | Predajte zadacu                                                                                                    |            |                             |                                                                          |                   |
|               | .ott .pdf .rtf                                                                                                    |            | and a                       | HWOBILE 🗢 17-15                                                          | a a contrat       |
|               |                                                                                                    |            | Pe                          | ostavljanje datoteke                                                     | Ponran            |
|               | + Dodaj datoteku                                                                                                    |            | N:<br>1.1                   | ajveća dopuštena veličina za nove d<br>95 GB, najveći broj privitaka: 20 | latoteke:         |
|               |                                                                                                    |            | Do                          | pušteni oblici datoteka;                                                 |                   |
|               |                                                                                                    |            |                             | <ul> <li>Dokumenti.doc.docx.epub.go<br/>.ott.pdf.rtf</li> </ul>          | loc .odt .oth     |
|               |                                                                                                    |            | 1                           | Domaća zadaća 1 -<br>Informatika 8.a i                                   |                   |
|               | Odaberite datoteku                                                                                                    |            |                             | 8ff56908edb22.docx<br>34.74 KB                                           |                   |
|               | Dijeljene datoteke                                                                                                    |            |                             | <ul> <li>Dodaj datoteku</li> </ul>                                       |                   |
|               |                                                                                                    |            |                             |                                                                          |                   |
|               | w Vičo                                                                                                    |            |                             |                                                                          |                   |
|               | ···· vise                                                                                                    |            |                             |                                                                          |                   |
| -             | Odustani                                                                                                    |            |                             |                                                                          |                   |

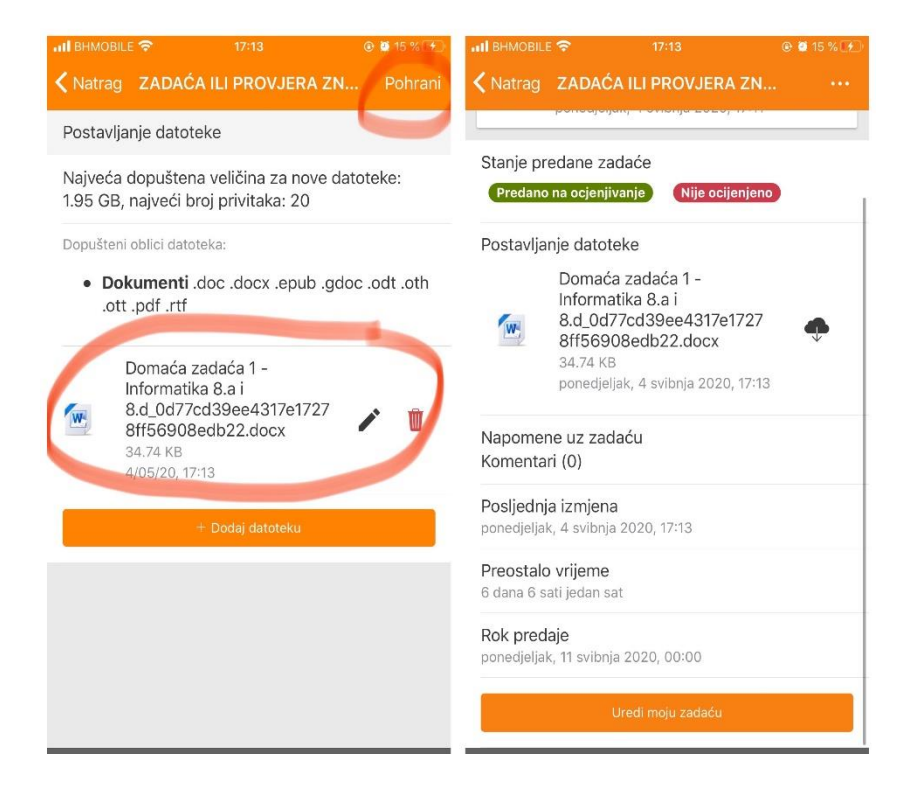

# OVA IKONICA PREDSTAVLJA "POVEZNICU", GDJE MOŽE BITI VIDEO, ILI BILO KOJA STRANICA SA INTERNETA GDJE SE NALAZI KORISNI MATERIJAL ZA TU LEKCIJU.

#### OVA IKONICA PREDSTAVLJA "TEST, KONTROLNI ILI SLIČNO" <sup>✓</sup> . KADA KLIKNETE NA NJU, IZLISTAT ĆE VAM SE PITANJA. Pitanja mogu biti kratka (točno /netočno), višestruki odabir, esej, prenesi i postavi , odabir riječi koja nedostaje ...

#### Ovo su neki od primjera:

# "PITANJE TOČNO/NETOČNO":

| Pitanje <b>1</b><br>Nije još<br>odgovoreno<br>Broj bodova od<br>1,00<br>V Označi<br>pitanje | Sučelje za nastavnike je jednostavnije i sadrži mnogo više<br>mogućnosti od sučelja za učenike.<br>Odaberite jedan odgovor:<br>Iočno<br>Netočno | Navigacija u testu          1       2       3       4       5       6         Završi test       Preostalo vrijeme 0:29:52 |
|---------------------------------------------------------------------------------------------|----------------------------------------------------------------------------------------------------|----------------------------------------------------------------------------------------------------|
| - <b>-</b> e-kolegiji                                                                       | Sljedeća stranica<br>Otvaranje i<br>administracija e-                                                                                           | Aktiviraite sustav Windows                                                                                                |

#### NAKON SVAKOG PITANJA KADA ODGOVORITE, KLIKNETE SLJEDEĆA STRANICA.

#### "ODABIR RIJEČI KOJA NEDOSTAJE":

| Pitanje <b>2</b><br>Nije još<br>odgovoreno<br>Broj bodova od | Uparite elemente sučelja Šk                                                                                                    | olarca sa njihovom svrhom:                                                                                                    | Navigacija u testu            |
|--------------------------------------------------------------|----------------------------------------------------------------------------------------------------|----------------------------------------------------------------------------------------------------|-------------------------------|
| 6,00                                                         | namjenu(pretraga foruma,                                                                                                    | Odaberi 🗘                                                                                                    | Dreastele utilization 0:39:53 |
| pitanje                                                      | popis kolegija, hajsvjezije<br>vijesti).<br>Sadrži naslov trenutnog<br>tečaja,obavijest o trenutno<br>prijavljenom korisniku i<br>link za odjavu | Odaberi<br>Podnožje stranice<br>Navigacijska traka (breadcrumbs)<br>Omogući izmjene<br>Zaglavlje stranice<br>Izbornik sa akcijama<br>Blokovi |                               |
|                                                              | Pritiskom na ikonu otvoriti<br>će nam se izbornik s<br>opcijama.                                                                                 | Odaberi 🕈                                                                                                    |                               |
|                                                              |                                                                                                    |                                                                                                    | Aktiviraite sustav Window     |

# "VIŠESTRUKI ODGOVOR":

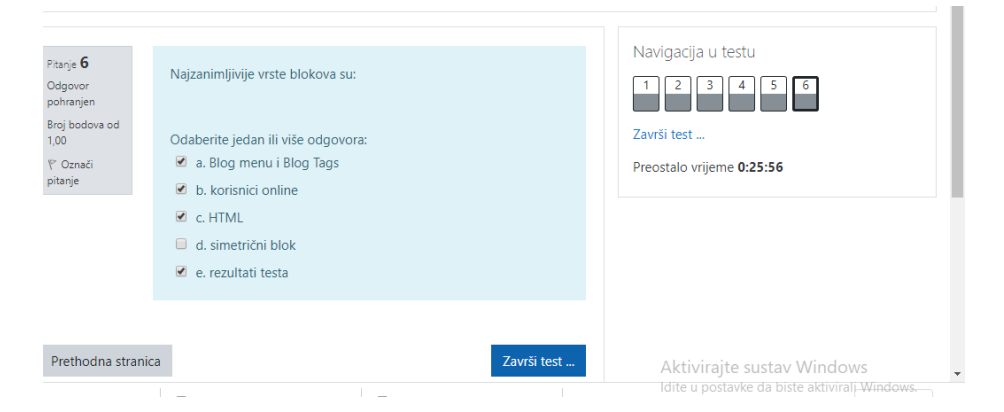

#### KADA DOĐETE DO KRAJA, KLIKNITE NA "ZAVRŠI TEST"

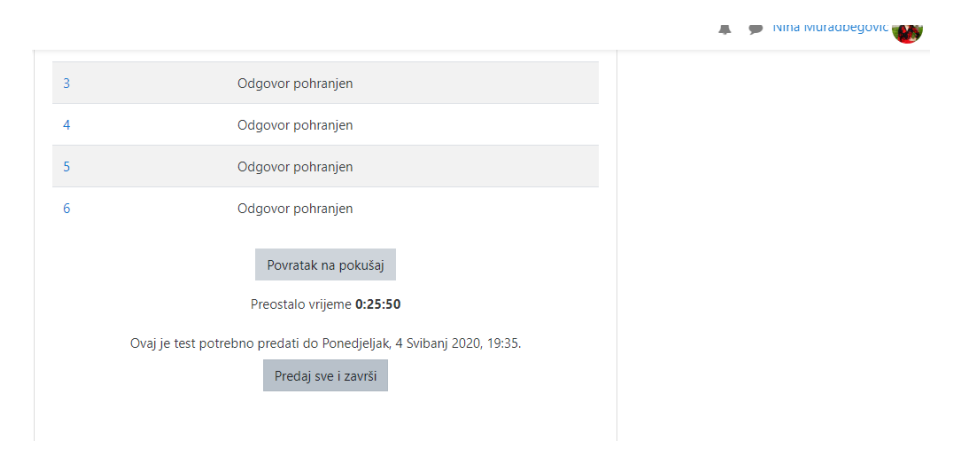

# NAKON TOGA "PREDAJ SVE I ZAVRŠI". IZLISTATI ĆE VAM SE SVA PITANJA I ODGOVORI. (TU MOŽETE PREGLEDATI AKO STE NEGDJE POGRIJEŠILI)

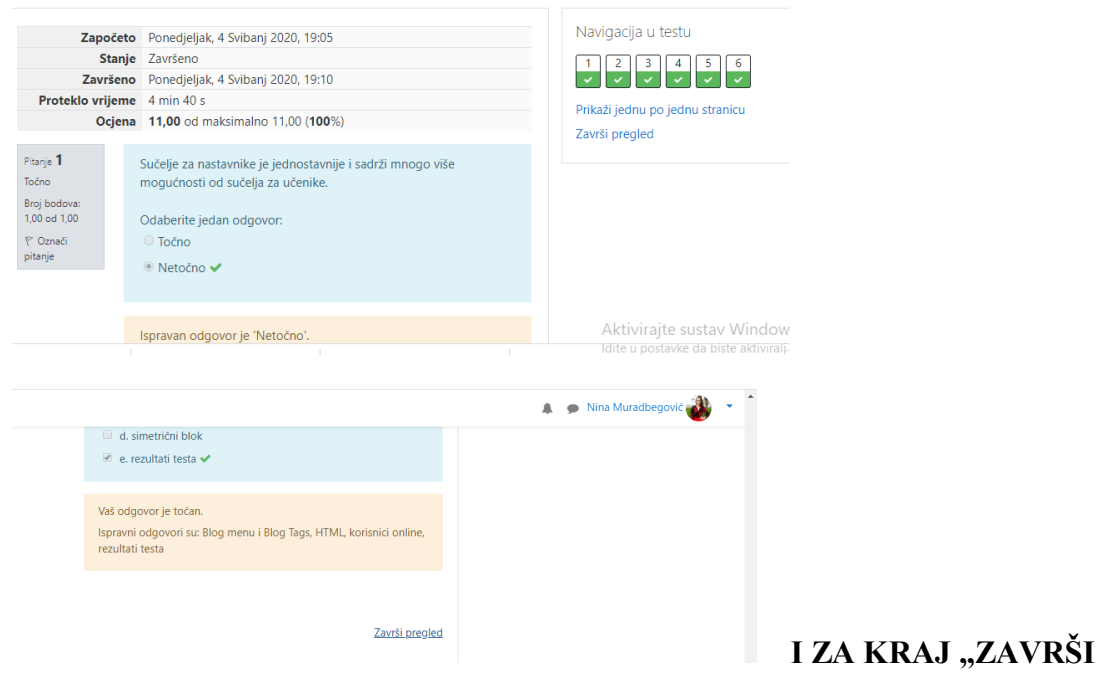

#### PREGLED".